# MANUAL SIGAPCE VERSÃO USUÁRIO EB

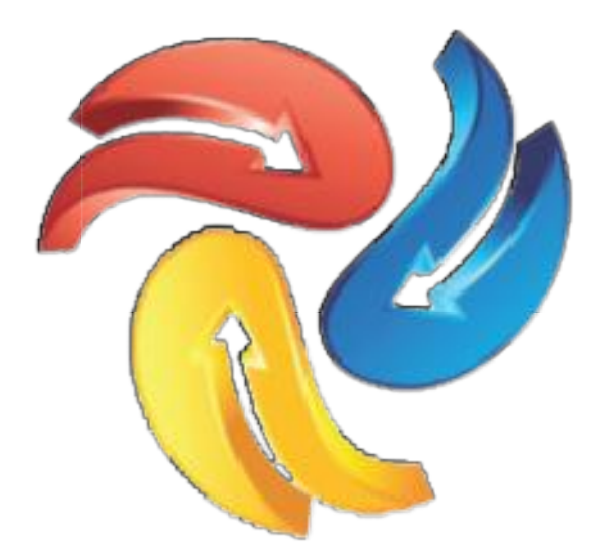

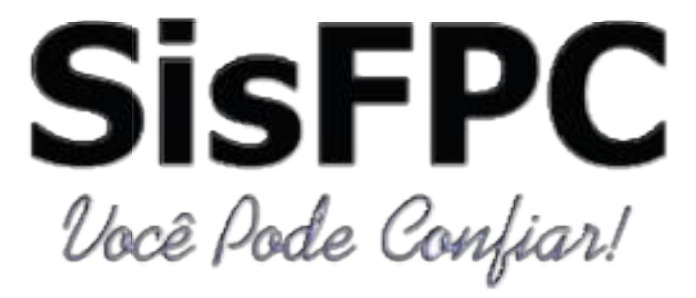

# SUMÁRIO

| 1 | INT  | RODUÇÃO                        | 3  |
|---|------|--------------------------------|----|
| 2 | SISI | PROT                           | 4  |
|   | 2.1  | PROTOCOLAR                     | 4  |
|   | 2.2  | CONSULTAR                      | 8  |
|   | 2.3  | ANALISAR                       | 9  |
|   | 2.4  | CONTROLE DE GRU                | 12 |
| 3 | SAE  | 3                              | 12 |
|   | 3.1  | SOLICITAÇÃO DE ACESSO PENDENTE | 13 |
|   | 3.2  | GERENCIAR AGENDA               | 16 |
|   | 3.3  | REALIZAR ATENDIMENTO           | 21 |
|   |      |                                |    |

#### 1 INTRODUÇÃO

O SIGAPCE é um programa desenvolvido pelo Ten Sarabando da 2<sup>a</sup> RM que veio para ajudar toda a rede de SFPC a resolver seus problemas com Protocolo e Agendamento de atendimento, nada mais de filas ou congestionamento nos horários!

É sabido que outros órgãos federais tais como receita federal e polícia federal (para fins de passaporte) já utilizam um sistema análogo, agora é nossa vez de utilizarmos uma ferramenta moderna e eficiente para melhor atender nosso usuário e dar-lhe maior lisura no processo por ele almejado.

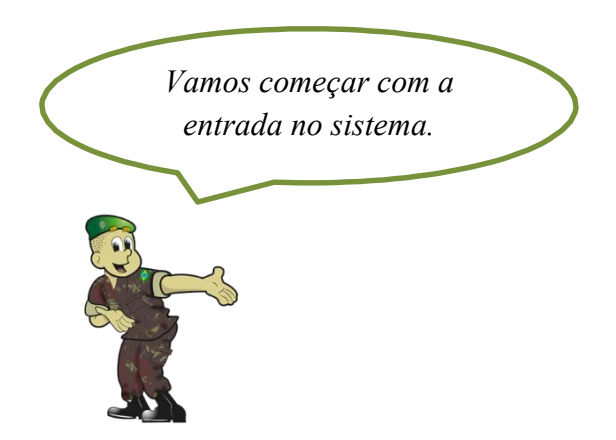

Assim que o militar clicar no link exposto em sua intranet do SIGAPCE ele encontrará essa tela:

| Sistema de Ge | renciamento de Atividades com PCE |
|---------------|-----------------------------------|
|               | SFPC - 0ª Região Militar          |
|               | SisFPC                            |
|               | Login<br>Login<br>Senha           |
|               | Entrar                            |
|               | Versão 2.0 - Novembro de 2016     |

Coloque o login e senha já cadastrada pelo Administrador. Logo após você vai se deparar com dois módulos, o SISPROT (Protocolo Eletrônico) e o SAE (Agendamento).

| SIGAPCE SIGAPCE                                                                  | ACESSAR MÓDULO +                                                      | ADMINISTRAÇÃO +                       |
|----------------------------------------------------------------------------------|-----------------------------------------------------------------------|---------------------------------------|
| SIGAPCE s                                                                        | ISTEMA DE GERENCIA                                                    | MENTO DE ATIVIDADES COM PCE DO SFPC/5 |
| OIá, CEL ADMINIS<br>UNIDADE: Comando o<br>PERFIL DE ACESSO:<br>ÚLTIMO ACESSO EM: | TRADOR<br>la 5º Região Militar<br>ADMINISTRADOR<br>31:01/2017 14:13 h |                                       |
| MÓDULOS DO                                                                       | SIGAPCE                                                               |                                       |
| SISE                                                                             | ROT                                                                   | Agendamento                           |

# **2 SISPROT**

Vamos começar pelo SISPROT – clique no módulo para acessa-lo e após clicar entrará nesta página:

| SIGAPCE / SISPROT PROTOCOLO+ PROCESSO+ GRU+ RELATÓRIO+                                          |                                                   |                      |          |                 | L CEL ADMINISTRADOR - |
|-------------------------------------------------------------------------------------------------|---------------------------------------------------|----------------------|----------|-----------------|-----------------------|
| MÓDULO SISP<br>UNIDADE: SFPC/12.00 - 1                                                          | ROT SISTEMA DE PROTOCOLO EL<br>12ª Região Militar | .ETRÔNICO DA SFPC/12 |          |                 |                       |
| HOME BIGAPCE                                                                                    | Q<br>CONSULTAR                                    | PROTOCOLAR           | ANALISAR | CONTROLE DE GRU |                       |
| PERFIL DE ACESSO: ADMINISTRADOR<br>Magistrados e Órgãos de Segurança Púb<br>Pessoa Física (CAC) | lica                                              |                      |          |                 |                       |
| <ul> <li>Pessoa Física (Militar)</li> <li>Pessoa Jurídica</li> </ul>                            |                                                   |                      |          |                 |                       |

Nesta página podemos observar 5 ícones, o primeiro é o HOME SIGAPCE que te levará novamente para a página dos módulos; depois temos o ícone CONSULTAR, mas esse deixaremos para mais tarde.

#### **2.1 PROTOCOLAR**

Vamos acessar o ícone PROTOCOLAR. Clicando nele será levado para esta tela:

| SIGAPCE / SISPROT                                       | PROTOCOLO -              | PROCESSO - | RELATÓRIO - |  |
|---------------------------------------------------------|--------------------------|------------|-------------|--|
| SIGAPCE / SISPROT / SOLICIT                             | AÇÃO / PROTOCO           | OLAR       |             |  |
| PROTOCOLO DE SOLICITAÇ<br>UNIDADE: Comando da 5ª Região | ÃO DE SERVIÇO<br>Militar | DO SFPC/5  |             |  |
| Busca Interessado                                       |                          |            |             |  |
|                                                         | RESSADO                  |            |             |  |

Aqui o atendente escolherá uma das duas opções – CPF ou CNPJ, conforme a natureza do interessado. Ao escolher abrirá uma tela ao lado pedindo para informar os dados do interessado, é só preencher.

| SIGAPCE / SISPROT PROTOCOLO+ PROCESSO+ RELATÓRIO+                                      |                   |                      |                                                    | LCEL ADMINISTRADOR - |
|----------------------------------------------------------------------------------------|-------------------|----------------------|----------------------------------------------------|----------------------|
| SIGAPCE / SISPROT / SOLICITAÇÃO / PROTOCOLAR                                           |                   |                      |                                                    |                      |
| PROTOCOLO DE SOLICITAÇÃO DE SERVIÇO DO SFPC/5<br>UNIDADE: Comando da 5ª Região Militar |                   |                      |                                                    |                      |
| Busca Interessado                                                                      | Dados do Interes  | sado                 |                                                    |                      |
| TIPO DE DOCUMENTO DO INTERESSADO                                                       | Clique em CONFIRI | IAR para continuar ( | ou ALTERAR para alterar o cadastro do Interessado. |                      |
| 218.384.568-64 Q                                                                       | CPF:              |                      | 218.384.568-64                                     |                      |
|                                                                                        | TIPO INTERESSADO: |                      | MILITAR                                            | Ŀ                    |
|                                                                                        | NOME:             |                      | MARCELO GAZZANEU                                   |                      |
|                                                                                        | CIDADE:           | 2                    | Curitiba - PR                                      | ·                    |
|                                                                                        | CR:               |                      |                                                    |                      |
|                                                                                        | CONTATO:          |                      | 041 999999999                                      |                      |
|                                                                                        | E-MAIL:           |                      | gazzaneu@5rm.eb.mil.br                             |                      |
|                                                                                        |                   | ALTERAR              |                                                    |                      |
|                                                                                        |                   |                      |                                                    | ► Locais             |

Após preencher clique em CONFIRMAR – caso os dados estejam todos certos ou ALTERAR – caso tenha que corrigir algum dado. Ao clicar em confirmar será dada uma mensagem de CADASTRO CONFIRMADO e abrirá uma caixa para a INCLUSÃO DO SERVIÇO e da CARTEIRA:

| SIGAPCE / SISPROT PROTOCOLO+ PROCESSO+ RELATÓRIO+                                      |                      | L CEL ADMINISTRADOR    |
|----------------------------------------------------------------------------------------|----------------------|------------------------|
| SIGAPCE / SISPROT / SOLICITAÇÃO / PROTOCOLAR                                           |                      |                        |
| PROTOCOLO DE SOLICITAÇÃO DE SERVIÇO DO SFPC/5<br>UNIDADE: Comando da 5º Região Militar |                      |                        |
| Busca Interessado                                                                      | Dados do Interessado |                        |
| TIPO DE DOCUMENTO DO INTERESSADO                                                       | CPF:                 | 218.384.568-64         |
| 218.384.568-64 Q                                                                       | TIPO INTERESSADO:    | MILITAR                |
| Inclusão do Servico                                                                    | NOME:                | MARCELO GAZZANEU       |
| SELECIONE A CARTEIRA                                                                   | CIDADE:              | Curitiba - PR          |
| SELECIONE                                                                              | CR:                  |                        |
| $\wedge$                                                                               | CONTATO:             | 041 999999999          |
|                                                                                        | E-MAIL:              | gazzaneu@5rm.eb.mil.br |
| 3                                                                                      | Cadastro Confirmado  |                        |

Clique na seta ao lado desta caixa e classifique a carteira em que o processo será submetido. Logo após este processo abrirá outra caixa abaixo pedindo que SELECIONE o SERVIÇO:

| SIGAPCE / SISPROT PROTOCOLO+ PROCESSO+ RELATÓRIO+                                      |                      |                        | L CEL ADMINISTRADOR - |
|----------------------------------------------------------------------------------------|----------------------|------------------------|-----------------------|
| SIGAPCE / SISPROT / SOLICITAÇÃO / PROTOCOLAR                                           |                      |                        |                       |
| PROTOCOLO DE SOLICITAÇÃO DE SERVIÇO DO SFPC/5<br>UNIDADE: Comando da 5º Região Militar |                      |                        |                       |
| Busca Interessado                                                                      | Dados do Interessado |                        |                       |
| TIPO DE DOCUMENTO DO INTERESSADO                                                       | CPF:                 | 218.384.568-64         |                       |
| 218.384.568-64 Q                                                                       | TIPO INTERESSADO:    | MILITAR                |                       |
| Inclusão do Serviço                                                                    | NOME:                | MARCELO GAZZANEU       |                       |
| SELECIONE A CARTEIRA                                                                   | CIDADE:              | Curitiba - PR          | ·                     |
| Aquisição de armas por CAC, PJ, OSOP, Magistrado e Militares                           | CR:                  |                        |                       |
| SELECIONE O SERVIÇO                                                                    | CONTATO:             | 041 999999999          |                       |
| Aquisição de Arma por Militares e Magistrados                                          | E-MAIL:              | gazzaneu@5rm.eb.mil.br |                       |
| L Incluir Serviço                                                                      | Cadastro Confirmado  |                        |                       |

Selecione o serviço desejado e clique no botão "INCLUIR SERVIÇO", logo após parecerá à caixa "INFORMAÇÕES DO PROCURADOR" para que o usuário informe se a solicitação foi protocolado por procurador ou não.

| TIPO DE DOCUMENTO DO INTERESSADO   © CPF © CNPJ   06 346 316-99   06 346 316-99   Inclusão do Serviço   SELECIONE A CARTEIRA   Pessoa Fisica (CAC)   SELECIONE O SERVIÇO   01 - Concessão CR PF CAC   11 - Concessão CR PF CAC   (1 - Concessão CR PF CAC   01 - Concessão CR PF CAC   (01 - Concessão CR PF CAC   01 - Concessão CR PF CAC   (01 - Concessão CR PF CAC   01 - Concessão CR PF CAC   (01 - Concessão CR PF CAC   01 - Concessão CR PF CAC   (01 - Concessão CR PF CAC   01 - Concessão CR PF CAC   (01 - Concessão CR PF CAC   01 - Concessão CR PF CAC   (01 - Concessão CR PF CAC   01 - Concessão CR PF CAC   (01 - Concessão CR PF CAC   01 - Concessão CR PF CAC   (01 - Concessão CR PF CAC   01 - Concessão CR PF CAC   (01 - Concessão CR PF CAC   01 - Concessão CR PF CAC   (01 - Concessão CR PF CAC   01 - Concessão CR PF CAC   (01 - Concessão CR PF CAC (01 - Concessão CR PF CAC (01 - Concessão CR PF |  |
|----------------------------------------------------------------------------------------------------|--|
| 086.346.316-99     Q       Inclusão do Serviço     Tero INTERESSADO:       SELECIONE A CARTEIRA     CIDADE:       Pessoa Física (CAC)     Manaus - AM       SELECIONE A CARTEIRA     Digte o CR       01 - Concessão CR PF CAC     ONTATO:       1 - Concessão CR PF CAC     Inclusão PROCURADOR?       01 - Concessão CR PF CAC     ONTATO:                                                                                                    |  |
| Inclusão do Serviço     TESTE       SELECIONE A CARTEIRA     CIDADE:       Pessoa Física (CAC)     Ogite o CR       SELECIONE O SERVIÇO     CONTATO:       01 - Concessão CR PF CAC     OTATO:       1 - Concessão CR PF CAC     Informações Do PROCURADOR?       01 - Concessão CR PF CAC     OTATO:                                                                                                    |  |
| SELECIONE & CARTERA     CIDADE:     Manaus - AM       Pessoa Fisica (CAC)     Dgite o CR       SELECIONE & SERVIÇO     Contato:     Dgite o CR       01 - Concessão CR PF CAC     Contato:     (11) 1111-1111       SERVIÇO SOLICITADO NO PROCESSO     INFORMAÇÕES DO PROCURADOR?     INFORMAÇÕES DO PROCURADOR?       01 - Concessão CR PF CAC     NÃO © SIM     Solicitação PROCURADOR?                                                                                                    |  |
| Bellericking     CR:     Digles o CR       Selecione o serviço     Contato:     (11) 11111-1111       01 - Concessão CR PF CAC     E-Mail:     Testegateste con br'       SERVIÇO SOLICITADO NO PROCESSO     INFORMAÇÕES DO PROCURADOR?     SOLICITAÇÃO PROTOCOLADA POR PROCURADOR?       01 - Concessão CR PF CAC     NÃO © SIM     SIM                                                                                                    |  |
| SELECIONE O SERVIÇO     CONTATO:     (11) 11111-1111       01 - Concessão CR PF CAC     E4MAIL:     testegiteste.com.br       Linchur Serviço     INFORMAÇÕES DO PROCURADOR     INFORMAÇÕES DO PROCURADOR?       01 - Concessão CR PF CAC     NÃO © SIM     SOLICITAÇÃO PROTOCOLADA POR PROCURADOR?                                                                                                    |  |
| 01 - Concessão CR PF CAC     E-MAIL:     Ieste@teste.com.br       Linchur Serviço     INFORMAÇÕES DO PROCURADOR     INFORMAÇÕES DO PROCURADOR       01 - Concessão CR PF CAC     INFORMAÇÕES DO PROCURADOR?     INFORMAÇÕES DO PROCURADOR?                                                                                                    |  |
| Inicial Serviço     INFORMAÇÕES DO PROCURADOR     SOLICITAÇÃO PROTOCOLADA POR PROCURADOR?     NÃO © SIM                                                                                                    |  |
| SERVIÇO SOLICITADO NO PROCESSO<br>01 - Concessão CR PF CAC<br>O NÃO © SIM                                                                                                    |  |
| 01 - Concessão CR PF CAC O SOLICITAÇÃO PROTOCOLADA POR PROCURADOR?                                                                                                    |  |
| I NÃO I SIM                                                                                                    |  |
|                                                                                                    |  |
| Procurador é a<br>mesma coisa que<br>despachante.                                                                                                    |  |

O sistema a depender do serviço selecionado, após as informações do procurador poderá exibir o botão "INCLUIR GRU", considerando que o preenchimento de tais informações só será necessário quando se tratar de um serviço cobrado e deverão ser preenchidas as informações solicitantes para que o protocolo possa ser gerado.

Ao preencher os dados da GRU o sistema identifica se houve utilização da mesma GRU em outro processo para permitir ou não o protocolo. Se a GRU foi utilizada em outro processo o sistema informará imediatamente e as informações da tentativa de reuso serão apresentadas na opção "CONTROLE DE GRU".

Assim que estiver tudo certo clique no botão laranja "GERAR PROTOCOLO DO PROCESSO".

| Inclusão do Serviço                                                              |                                                                                  |                    |  |  |  |  |  |
|----------------------------------------------------------------------------------|----------------------------------------------------------------------------------|--------------------|--|--|--|--|--|
| SELECIONE A CARTEIRA                                                             | CIDADE:                                                                          | Manaus - AM 🔹      |  |  |  |  |  |
| Pessoa Física (CAC)                                                              | CR:                                                                              | Digite o CR        |  |  |  |  |  |
| SELECIONE O SERVIÇO                                                              | CONTATO:                                                                         | (11) 11111-1111    |  |  |  |  |  |
| 01 - Concessão CR PF CAC •                                                       | E-MAIL:                                                                          | teste@teste.com.br |  |  |  |  |  |
| 🛓 Incluir Serviço                                                                |                                                                                  |                    |  |  |  |  |  |
| SERVIÇO SOLICITADO NO PROCESSO                                                   | INFORMAÇÕES DO PROCURADOR                                                        |                    |  |  |  |  |  |
| 01 - Concessão CR PF CAC O                                                       | SOLICITAÇÃO PROTOCOLADA POR PROCURADOR?                                          |                    |  |  |  |  |  |
|                                                                                  |                                                                                  |                    |  |  |  |  |  |
| + INCLUR GRU                                                                     |                                                                                  |                    |  |  |  |  |  |
| 111111 102017 R\$ 10,00                                                          | 1.111.111.111.111                                                                | ✓ / ×              |  |  |  |  |  |
| O Alenção, todas as GRUs constantes no processo devem ser registrada no sistema. | • Atencão, todas as GRUs constantes no processo devem ser registrada no sistema. |                    |  |  |  |  |  |
| OBSERVAÇÃO SOBRE O PROCESSO (PREENCHIMENTO NÃO OBRIGATÓRIO)                      |                                                                                  |                    |  |  |  |  |  |
| ÎNFORME AQUI, CASO EXISTA ALGUMA INFORMAÇÃO EXTRA SOBRE ESTE PROTOCOLO           |                                                                                  |                    |  |  |  |  |  |
| GERAR PROTO                                                                      |                                                                                  | •                  |  |  |  |  |  |

Abrirá a caixa de diálogo INCLUSÃO DE PROTOCOLO. Clique nas opções FECHAR ou GERAR NÚMERO DE PROTOCOLO.

| INTERESSADO:        | TESTE                    |
|---------------------|--------------------------|
| CPF                 | 086.346.316-99           |
| CARTEIRA:           | Pessoa Física (CAC)      |
| SERVIÇO SOLICITADO: | 01 - Concessão CR PF CAC |
| PROCURAÇÃO?         | NÃO                      |

Após clicar, será conduzido para a página de impressão das informações do protocolo que deverá ser impresso preferencialmente em duas vias –uma para o processo e outra para o requerente.

| PROTOCOLO DE SOLICITAÇÃO DE SERVIÇO DO SFPC/12<br>UNIDADE: SFPC/12.00 – 12ª Região Militar |                                                                                                    |                                                                                                    |  |  |  |
|--------------------------------------------------------------------------------------------|----------------------------------------------------------------------------------------------------|----------------------------------------------------------------------------------------------------|--|--|--|
|                                                                                            | MINISTERIO DA DEPESA<br>EXERCITO BRANLERO<br>COMANDO DA 12º REGÃO MILITAR<br>(REGÃO MENDOX(A FURTADO)<br>SISTEMA DE PROTOCOLO ELETRÔNICO SFPC/12 |                                                                                                    |  |  |  |
|                                                                                            | PROTOCOLO:                                                                                                    | 002292017                                                                                                    |  |  |  |
|                                                                                            | DATA/HORA:                                                                                                    | 10/10/2017 15:29 h                                                                                           |  |  |  |
|                                                                                            | UNIDADE SFPC:                                                                                                    | SFPC/12.00 – 12* Região Militar                                                                              |  |  |  |
|                                                                                            | SOLICITAÇÃO:                                                                                                    | 01 - Concessão CR PF CAC                                                                                     |  |  |  |
|                                                                                            | REQUERENTE:                                                                                                    | TESTE                                                                                                    |  |  |  |
|                                                                                            | CPF                                                                                                    | 086.346.316-99                                                                                               |  |  |  |
|                                                                                            | PROCURAÇÃO?                                                                                                    | NÃO                                                                                                    |  |  |  |
|                                                                                            |                                                                                                    | Para consultar o andamento de seu processo acesse<br>www.stgapce12rm.eb.mit.br<br>e informe seu CPF e senha. |  |  |  |
|                                                                                            |                                                                                                    |                                                                                                    |  |  |  |

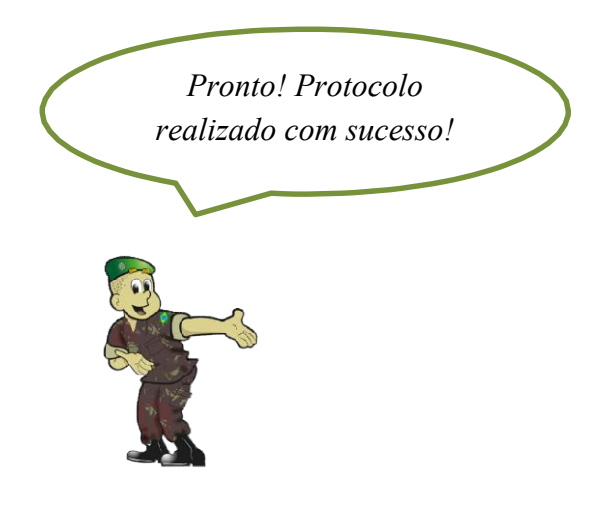

#### **2.2 CONSULTAR**

Agora vamos pesquisar sobre algum processo protocolado dentro de nosso banco de dados.

Você tem a opção de ir à tela inicial do SISPROT clicando no mesmo, na barra acima da página ou ir em PROTOCOLO e logo em seguida clicar em CONSULTAR e será conduzido para esta página:

| SIGAPCE / SISPROT                                       | PROTOCOLO - PROCESSO -             | RELATÓRIO -      |                  |                |                   | <b>⊥</b> ⊂        | el admin | ISTRADOR |
|---------------------------------------------------------|------------------------------------|------------------|------------------|----------------|-------------------|-------------------|----------|----------|
| SIGAPCE / SISPROT / PROTO                               | COLO // CONSULTAR                  |                  |                  |                |                   |                   |          |          |
| CONSULTA DE SOLICITAÇÃ<br>UNIDADE: Comando da 5ª Região | O DE SERVIÇO DO SFPC/12<br>Militar |                  |                  |                |                   |                   |          |          |
| BUSCAR PROTOCOL                                         | OS                                 |                  |                  |                |                   |                   |          |          |
| FILTRO                                                  |                                    |                  | K                |                |                   |                   |          |          |
| DATA DO PROTOCOLO                                       | 31/0                               | 1/2017           | 11 Q             |                |                   |                   |          |          |
| 10 v resultados por pági                                | na                                 |                  |                  |                |                   | Pesquisar         |          |          |
| PROTOCOLO +                                             | CARTEIRA ÷                         | DATA 0           | REQUERENTE       | CPF/CNPJ 5     | GERENCIADO POR    | 6 STATUS          | 6        | Ação     |
| 0012017                                                 | AQUISIÇÃO DE ARMAS                 | 31/01/2017 14:20 | MARCELO GAZZANEU | 218.384.568-64 | CEL ADMINISTRADOR | RECEBIDO NO BALCA | io       |          |
| Mostrando de 1 até 1 de 1 registr<br>MINPRIMIR          | 05                                 |                  |                  |                |                   | Anteric           | e _ 1    | Próximo  |

Aqui você terá a oportunidade de utilizar o FILTRO com as opções de Nº DE PROTOCOLO, DATA DO PROTOCOLO, CPF, CNPJ, REQUERENTE, PROCESSOS PRONTOS ou até mesmo procurar pelo próprio número dado no dia de seu cadastramento no campo DIGITE O Nº DO PROTOCOLO.

Aparecendo o Protocolo desejado você poderá observar dados do mesmo inclusive o STATUS. Para Acessar os DADOS DA SOLICITAÇÃO bem como o detalhamento do ANDAMENTO DO PROCESSO clique na numeração do protocolo apresentada na cor verde e será conduzido a esta página.

| SIGAPCE / SISPROT PROT                                                | OCOLO - PROCESSO - RELATÓRIO -                               |                                               | L CEL ADMINISTRADOR- |
|-----------------------------------------------------------------------|--------------------------------------------------------------|-----------------------------------------------|----------------------|
| SIGAPCE / SISPROT / PROTOCOLO /                                       | CONSULTAR                                                    |                                               |                      |
| CONSULTA DE SOLICITAÇÃO DE S<br>UNIDADE: Comando da 5ª Região Militar | ERVIÇO DO SFPC/12                                            |                                               |                      |
| PROTOCOLO Nº: 0012<br>PROCESSO RECEBIDO NO B                          | 017<br>alcão aguardando para ser analisado                   |                                               |                      |
| DADOS DA SOLICITAÇÃO                                                  |                                                              | SERVIÇOS SOLICITADOS                          |                      |
| OM SFPC:                                                              | Comando da 5ª Região Militar                                 | Aquisição de Arma por Militares e Magistrados |                      |
|                                                                       | Aquisição de armas por CAC, PJ, OSOP, Magistrado e Militares |                                               |                      |
| INTERESSADO:                                                          | MARCELO GAZZANEU                                             |                                               |                      |
| CPF:                                                                  | 218.384.568-64                                               |                                               |                      |
| CIDADE:                                                               | Curitiba - PR                                                |                                               |                      |
| CONTATO:                                                              | 041 999999999                                                |                                               |                      |
| E-MAIL:                                                               | gazzaneu@5rm.eb.mil.br                                       |                                               |                      |
| PROCURADOR:                                                           | NÃO                                                          |                                               |                      |
| PROTOCOLADO EM:                                                       | 31/01/2017 14:20                                             |                                               |                      |
| ANDAMENTO DO PROCES                                                   | SO                                                           |                                               |                      |
| ESTADO                                                                | RESPONSÁVEL                                                  | DATA DO REGISTRO                              | OBSERVAÇÃO           |
| RECEBIDO NO BALCÃO                                                    | CEL ADMINISTRADOR                                            | 31/01/2017 14:20                              |                      |

## 2.3 ANALISAR

Vamos analisar algum processo protocolado dentro de nosso banco de dados. Você tem a opção de ir à tela inicial do SISPROT clicando no mesmo na barra acima da página ou ir em PROCESSO e logo em seguida clicar em ANALISAR e será conduzido para esta página:

| 👷 SIGAPCE / SISPRO                               | T PROTOCOLO+ PRO             | DCESSO - RELATÓRIO - |                   |                |                   |                       | CEL ADMINISTRADOR   |
|--------------------------------------------------|------------------------------|----------------------|-------------------|----------------|-------------------|-----------------------|---------------------|
| NGAPCE / SISPROT / PRO                           |                              |                      |                   |                |                   |                       |                     |
| ANÁLISE DE PROCESSO<br>JNIDADE: Comando da 5º Re | S DO SFPC/12<br>gião Militar |                      |                   |                |                   |                       |                     |
| BUSCAR PROCESS                                   | SO PARA ANÁLISE              |                      |                   |                |                   |                       |                     |
| SUSCAR PROCESSO POR:                             |                              |                      | K                 |                |                   |                       |                     |
| STATUS                                           |                              | RECEBIDO NO BALCÃO   | ·                 | MOSTRAR TODOS  | •                 | a                     |                     |
| 10 v resultados por p                            | ágina                        |                      |                   |                |                   | Pesquisa              | r                   |
| Nº PROTOCOLO                                     | CARTEIRA 0                   | DATA DA SOLICITAÇÃO  | INTERESSADO       | CPF/CNPJ       | GERENCIADO POR    | DATA DO GERENCIAMENTO | STATUS              |
|                                                  |                              | 21/01/2017 14:20     | MARCELO GAZZANELI | 218 384 568-64 | CEL ADMINISTRADOR | 31/01/2017 14:20      | RECERIDO NO RAL CÃO |

Clique em BUSCAR PROCESSO POR e opte pelo tipo de filtro que será utilizado em sua pesquisa (Nº DE PROTOCOLO, STATUS, CPF OU CNPJ).

Assim que abrir o processo solicitado, clique no Nº PROTOCOLO destacado em verde para ser conduzido a esta página:

| SIGAPCE / SISPROT                                       | PROTOCOLO - PROCESSO - RELATÓRIO -                           |                                               | L CEL ADMINISTRADOR- |
|---------------------------------------------------------|--------------------------------------------------------------|-----------------------------------------------|----------------------|
| SIGAPCE / SISPROT / PROCES                              | SSO / ANALISAR                                               |                                               |                      |
| ANÁLISE DE PROCESSOS D<br>UNIDADE: Comando da 5º Região | O SFPC/12<br>Miltar                                          |                                               |                      |
| PROTOCOLO Nº:<br>PROCESSO RECEBIDO                      | 0012017<br>No balcão aguardando para ser analisado           |                                               |                      |
| DADOS DA SOLICITA                                       | ÇÃO                                                          | SERVIÇOS SOLICITADOS                          |                      |
| OM SFPC:                                                | Comando da 5º Região Militar                                 | Aquisição de Arma por Militares e Magistrados |                      |
| CARTEIRA:                                               | Aquisição de armas por CAC, PJ, OSOP, Magistrado e Militares |                                               |                      |
| INTERESSADO:                                            | MARCELO GAZZANEU                                             |                                               |                      |
| CPF:                                                    | 218.384.568-64                                               |                                               |                      |
| CIDADE:                                                 | Curitiba - PR                                                |                                               |                      |
| CONTATO:                                                | 041 999999999                                                |                                               |                      |
| E-MAIL:                                                 | gazzaneu@5rm.eb.mil.br                                       |                                               |                      |
| PROCURADOR:                                             | NÃO                                                          |                                               |                      |
| PROTOCOLADO EM:                                         | 31/01/2017 14:20                                             |                                               |                      |
| ANDAMENTO DO PRO                                        | DCESSO                                                       | K                                             |                      |
|                                                         | 🌣 AVANÇAR                                                    | ESTADO DO PROCESSO                            |                      |
| ESTADO                                                  | RESPONSAVEL                                                  | DATA DO REGISTRO                              | OBSERVAÇÃO           |
| RECEBIDO NO BALCÃO                                      | CEL ADMINISTRADOR                                            | 31/01/2017 14:20                              |                      |
| NOTAS INFORMATIV                                        | AS DO PROCESSO                                               |                                               |                      |
|                                                         |                                                              |                                               |                      |

Nesta tela você terá a opção de AVANÇAR ESTADO DO PROCESSO em laranja ou INCLUIR NOTA FORMATIVA NO PROCESSO em azul. Ao clicar em AVANÇAR ESTADO DO PROCESSO aparecerá essa caixa de diálogo:

| PROTOCOLO - PROCESSO - RELATÓP         | RIO+                                        |  |
|----------------------------------------|---------------------------------------------|--|
|                                        | PROCESSO: 0012017 ×                         |  |
| SO ANALISAR                            | SELECIONE O NOVO STATUS:                    |  |
| SFPC/12                                | EM ANÁLISE ·                                |  |
| Ailitar                                | OBSERVAÇÃO PARA CONTROLE INTERNO (OPCIONAL) |  |
| 1012017<br>No balcão aguardando para : | \$                                          |  |
| ÂO                                     | Facher ALTERAR ESTADO                       |  |
| Comando da 5ª Região Militar           | rados                                       |  |
| Aquisição de armas por CAC, PJ, OSO    | P, Magistrado e Militares                   |  |
| MARCELO GAZZANEU                       |                                             |  |
| 218.384.568-64                         |                                             |  |
| Curitiba - PR                          |                                             |  |
| 041 99999999                           |                                             |  |
| gazzaneu@5rm.eb.mil.br                 |                                             |  |
| NÃO                                    |                                             |  |

Poderá abrir as opções: EM ANÁLISE, DEFERIDO, INDEFERIDO, PENDENTE e VISTORIA SOLICITADA.

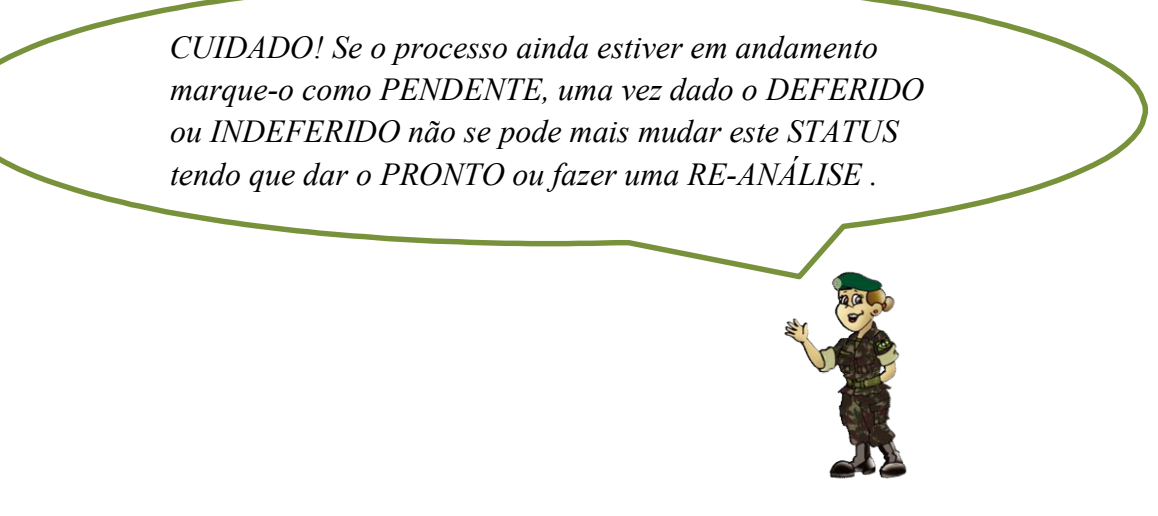

Ao clicar NOTA INFORMATIVA DO PROCESSO abrirá esta caixa de diálogo:

| O SFPC/12<br>Militar                                              | NOTA INFORMATIVA PARA O PROCESSO: 0012017 ×               |
|-------------------------------------------------------------------|-----------------------------------------------------------|
| 0012017<br>DE ANÁLISE                                             | DIGITE A INFORMAÇÃO QUE DESEJA ENVIAR PARA O INTERESSADO: |
| ÇÃO                                                               |                                                           |
| Comando da 5ª Região Militar<br>Aquisição de armas por CAC, PJ, O | Fechar ENVIAR NOTA rados                                  |
| MARCELO GAZZANEU<br>218.384.568-64                                |                                                           |
| Curitiba - PR<br>041 999999999                                    |                                                           |
| gazzaneu@5rm.eb.mil.br                                            |                                                           |
| 31/01/2017 14:20                                                  |                                                           |
| DCESSO                                                            |                                                           |

Atenção! Ao digitar qualquer mensagem nesta tela a mesma será enviada para o requerente depois de clicado em ENVIAR NOTA.

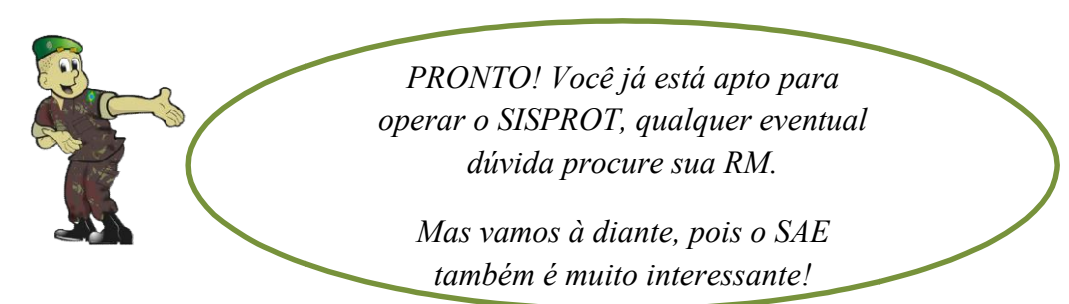

#### 2.4 CONTROLE DE GRU

O controle de GRU permite acompanhar as GRU's que estão sendo cadastradas no sistema durante o protocolo dos serviços. Através das opções disponíveis na tela abaixo o usuário poderá verificar todas as GRU's que foram cadastras até o momento e também todas as tentativas de reuso de GRU.

| CONTROLE DE PAGAMENTO DE GUIA DE RECOLHIMENTO DA UNIÃO<br>UNIDADE: SFPC/12.00 – 12* Região Militar<br>Inclusão de GRU Iniciada em 0708/2017 |                                                 |  |
|----------------------------------------------------------------------------------------------------|-------------------------------------------------|--|
| TOTAL DE GRU: 1<br>ARRECADAÇÃO: R\$ 10,00                                                                                                   | GRU'S CADASTRADAS<br>TENTATIVAS DE REUSO DE GRU |  |
|                                                                                                    |                                                 |  |

Ao clicar sobre uma das opções citadas o sistema exibirá as informações relacionadas.

| CONTROLE DE PAGAN<br>UNIDADE: SFPC/12.00 – 1<br>Inclusão de GRU iniciada em 0 | MENTO DE GUIA DE RECOLHIMENT<br>2ª Região Militar<br>7/08/2017 | 'O DA UNIÃO |                                                 |           |                    |
|-------------------------------------------------------------------------------|----------------------------------------------------------------|-------------|-------------------------------------------------|-----------|--------------------|
| TOTAL DE GRU: 1<br>ARRECADAÇÃO: R\$ 10                                        | ,00                                                            |             | GRU'S CADASTRADAS<br>TENTATIVAS DE REUSO DE GRU |           |                    |
| 10 • resultados por                                                           | página                                                         |             |                                                 |           | Pesquisar          |
| ID 🔺                                                                          | PROTOCOLO \$                                                   | REFERENCIA  | COMPETENCIA \$                                  | VALOR     | AUTENTICAÇÃO 🔶     |
| 1                                                                             | 002292017                                                      | 111111      | 10/2017                                         | R\$ 10.00 | 1.111.111.111.111  |
| Mostrando de 1 até 1 de 1                                                     | registros                                                      |             | ·                                               |           | Anterior 1 Próximo |

| UNIDADE: SFPC/12.00 – 12ª Região Militar<br>Inclusão de GRU iniciada em 07/08/2017 | E RECOLHIMENTO DA UNIÃO |               |                                                |               |                           |
|------------------------------------------------------------------------------------|-------------------------|---------------|------------------------------------------------|---------------|---------------------------|
| TOTAL DE GRU: 1<br>Arrecadação: <b>R\$ 10.00</b>                                   |                         | TE            | GRU'S CADASTRADAS<br>INTATIVAS DE REUSO DE GRU |               |                           |
|                                                                                    |                         |               |                                                |               |                           |
| 10 • resultados por página                                                         |                         |               |                                                |               | Pesquisar                 |
| 10 • resultados por página<br>AUTENTICAÇÃO GRU                                     | DATA DA TENTATIVA       | ♦ INTERESSADO | PROCESSO VINCULADO                             | PROCURADOR \$ | Pesquisar<br>PROTOCOLISTA |

### 3 SAE

Neste módulo aprenderemos como fazer o agendamento para melhor atender nosso público externo. Vamos começar na página inicial dos módulos, lembra?

| SIGAPCE                                                                      | ACESSAR MÓDULO +                                                          | ADMINISTRAÇÃO +                       |
|------------------------------------------------------------------------------|---------------------------------------------------------------------------|---------------------------------------|
| SIGAPCE                                                                      | SISTEMA DE GERENCIA                                                       | MENTO DE ATIVIDADES COM PCE DO SFPC/5 |
| Olá, CEL ADMINIS<br>UNIDADE: Comando<br>PERFIL DE ACESSO<br>ÚLTIMO ACESSO EN | STRADOR<br>da 5= Região Militar<br>ADMINISTRADOR<br>t: 31/01/2017 14:13 h |                                       |
| MÓDULOS DO                                                                   | O SIGAPCE                                                                 |                                       |
| SISI<br>Protocol                                                             | PROT<br>o Eletrônico                                                      |                                       |

Clique no SAE (AGENDAMENTO) e será conduzido para a tela abaixo:

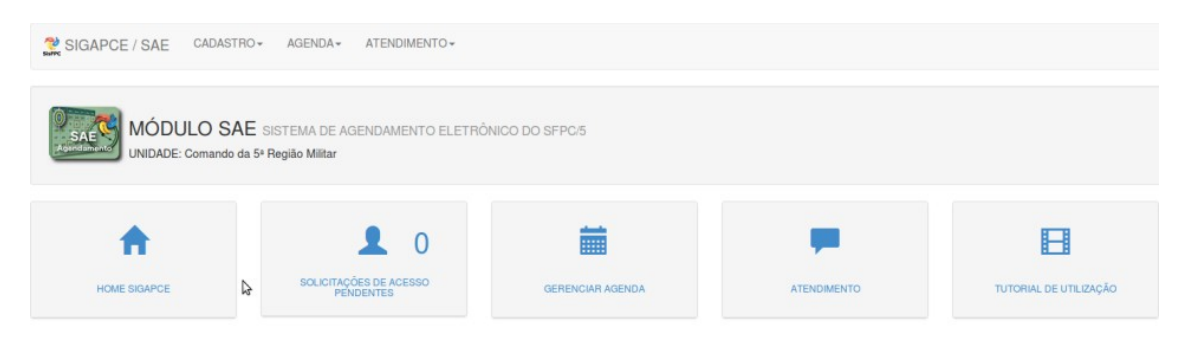

Aqui se apresenta os ícones do HOME SIGAPCE (que o levará de volta para a página inicial dos módulos), SOLICITAÇÃO DE ACESSO PENDENTE, GERENCIAR AGENDA, ATENDIMENTO e TUTORIAL DE UTILIZAÇÃO.

#### **3.1 SOLICITAÇÃO DE ACESSO PENDENTE**

Você verá a necessidade de acessar esta página quando houver algum número diferente de ZERO:

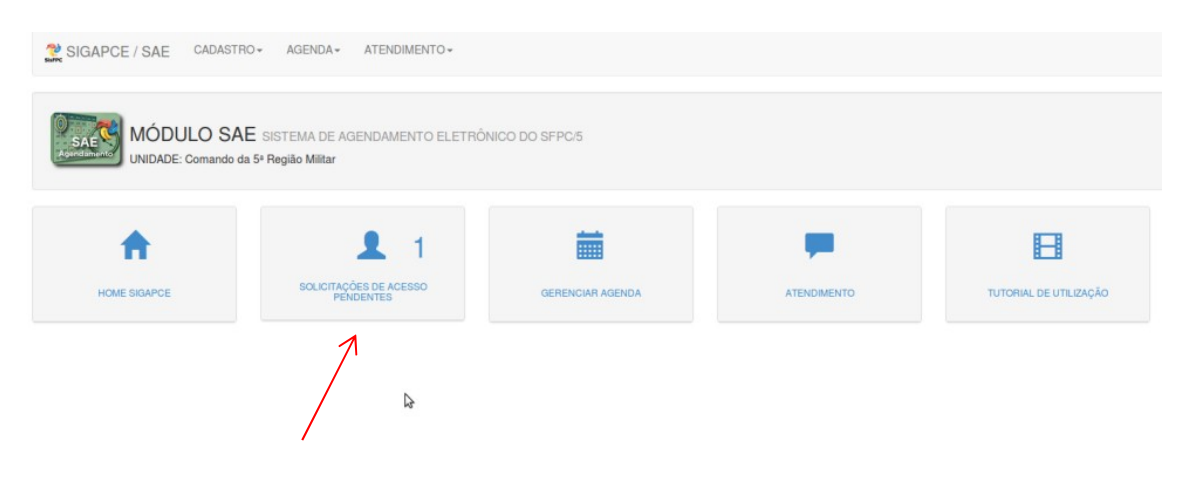

Este número indicará que você tem uma solicitação de algum requerente querendo ter acesso ao sistema de agendamento.

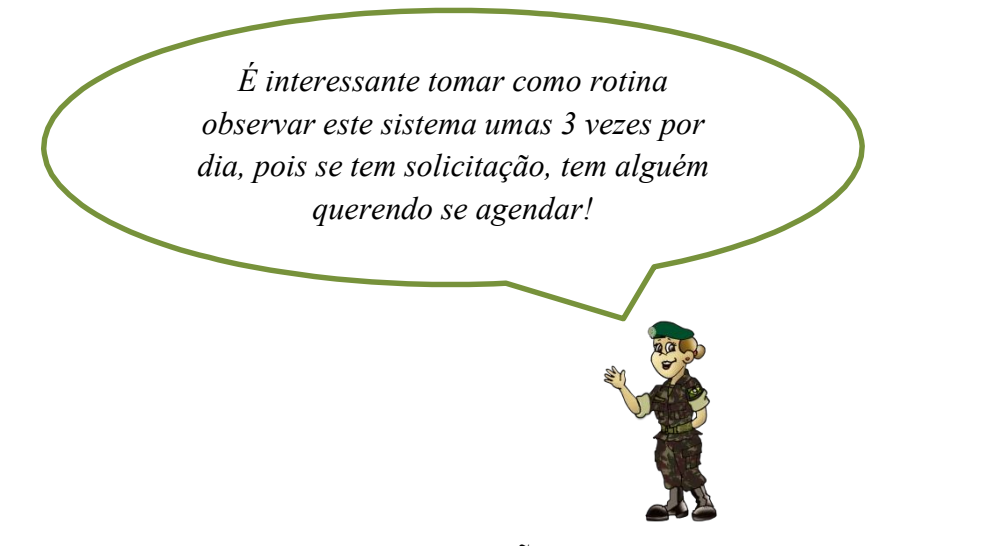

Clique no ícone para acessar a SOLICITAÇÃO.

| SIGAPCE / SAE                                  | CADASTRO - AGENDA - ATENDIMENTO -                 |                     |               |                        | CEL ADMINISTRADOR - |
|------------------------------------------------|---------------------------------------------------|---------------------|---------------|------------------------|---------------------|
| SIGAPCE / SAE / CONTRO                         | DLE DE ACESSO                                     |                     |               |                        |                     |
| CADASTRO DE USUÁRI<br>UNIDADE: Comando da 5ª R | OS REQUERENTES<br>egião Militar                   |                     |               |                        |                     |
| UNIDADE:<br>Comando da 5º Região Milita        | FILTRO:<br>// · · · · · · · · · · · · · · · · · · | MOSTRAR TODOS       |               | Pes                    | nuisar              |
| CPF ¢                                          | NOME                                              | PERFIL              | ¢ CIDADE      | DATA DA<br>SOLICITAÇÃO | STATUS              |
| 357.151.750-46                                 | SEBASTIANI GAZZANEU                               | PRÓPRIO INTERESSADO | Curitiba - PR | 01/02/2017 13:48       | EM ANÁLISE          |
| Mostrando de 1 até 1 de 1 re                   | igistros                                          |                     |               |                        | Anterior 1 Próximo  |

Pode-se observar que o STATUS do requerente se encontra EM ANÁLISE. Ao clicar no CPF do solicitante abre-se a página abaixo:

| CADASTRO DE USUÁRIOS REQUER<br>UNIDADE: SFPC/12.00 – 12ª Região Militar            | ENTES                                |                                                     |                                                                 |                                                                                                    |
|------------------------------------------------------------------------------------|--------------------------------------|-----------------------------------------------------|-----------------------------------------------------------------|----------------------------------------------------------------------------------------------------|
| Robson DFPC<br>CPF: 035.424.411-63<br>SITUAÇÃO: EM ANÁLISE                         |                                      |                                                     |                                                                 |                                                                                                    |
|                                                                                    |                                      |                                                     |                                                                 |                                                                                                    |
| INFORMAÇÕES DO USUÁRIO                                                             |                                      | HISTÓRICO D                                         | O STATUS DO LOG                                                 | N                                                                                                    |
| INFORMAÇÕES DO USUÁRIO<br>NOME COMPLETO:                                           | Robson                               | HISTÓRICO D<br>SITUAÇÃO                             | O STATUS DO LOG<br>DATA                                         | N<br>OBSERVAÇÃO                                                                                           |
| INFORMAÇÕES DO USUÁRIO<br>NOME COMPLETO:<br>CPF:                                   | Robson                               | HISTÓRICO D<br>SITUAÇÃO<br>EM ANÁLISE               | O STATUS DO LOG<br>DATA<br>09/10/2017 13:18                     | N<br>OBSERVAÇÃO<br>SOLICITAÇÃO RECEBIDA                                                                   |
| INFORMAÇÕES DO USUÁRIO<br>NOME COMPLETO:<br>CPF:<br>PERFIL:                        | Robson                               | HISTÓRICO D<br>SITUAÇÃO<br>EM ANÁLISE<br>EM ANÁLISE | D STATUS DO LOG<br>DATA<br>09/10/2017 13:18<br>09/10/2017 13:19 | N<br>OBSERVAÇÃO<br>SOLICITAÇÃO RECEBIDA.<br>DADOS CADASTRAIS ALTERADOS PELO USUÁRIO AGUARDANDO LIBERAÇÃO. |
| NFORMAÇÕES DO USUÁRIO<br>NOME COMPLETO:<br>CPF:<br>PERFIL:<br>CIDADE:              | Robson<br>DESPACHANTE<br>Manaus - AM | HISTÓRICO D<br>SITUAÇÃO<br>EM ANÁLISE<br>EM ANÁLISE | DATA<br>09/10/2017 13:18<br>09/10/2017 13:19                    | N<br>OBSERVAÇÃO<br>SOLICITAÇÃO RECEBIDA.<br>DADOS CADASTRAIS ALTERADOS PELO USUÁRIO AGUARDANDO LIBERAÇÃO. |
| INFORMAÇÕES DO USUÁRIO<br>NOME COMPLETO:<br>CPF:<br>PERFIL:<br>CIDADE:<br>CELULAR: | Robson<br>DESPACHANTE<br>Manaus - AM | HISTÒRICO D<br>SITUAÇÃO<br>EM ANÁLISE<br>EM ANÁLISE | O STATUS DO LOG<br>DATA<br>09/10/2017 13:18<br>09/10/2017 13:19 | N<br>OBSERVAÇÃO<br>SOLICITAÇÃO RECEBIDA.<br>DADOS CADASTRAIS ALTERADOS PELO USUÁRIO AGUARDANDO LIBERAÇÃO. |

Aqui se analisa todos os dados do requerente, **inclusive a foto**, após esta análise clique no botão azul escrito ALTERAR STATUS. Neste campo você pode pedir para o solicitante CORRIGIR DADOS, deixar SUSPENSO ou deixar INDEFERIDO.

| DA- ATENDIMENTO-    |                             |                     |                  |                            |
|---------------------|-----------------------------|---------------------|------------------|----------------------------|
|                     | CPF: 357.151.750-46         |                     | ×                |                            |
|                     | SELECIONE O NOVO STATUS:    | K                   |                  |                            |
|                     | CORRIGIR DADOS              |                     | •                |                            |
|                     | INFORMAÇÃO AO USUÁRIO (PREF | ENCHIMENTO OBRIGAT  | ÓRIO)            |                            |
|                     | INFORME AQUI O MOTIVO DA CO | ORREÇÃO, INDEFERIME | INTO OU 🔓        |                            |
| EBASTIANI GAZZ      | SUSPENSAU DU LUGIN          |                     |                  |                            |
| F: 357.151.750-46   |                             |                     |                  |                            |
| TUAÇÃO: EM ANÁLISE  |                             | Fech                | CONFIRMAR        |                            |
|                     |                             |                     |                  |                            |
|                     |                             | HISTÓRICO DO        | STATUS DO LOGIN  |                            |
| SEBASTIANI GAZZANEU |                             | SITUAÇÃO            | DATA             | OBSERVAÇÃO                 |
| 357.151.750-46      |                             | EM ANÁLISE          | 01/02/2017 13:48 | SOLICITAÇÃO RECEBIDA ATRAV |
| PRÓPRIO INTERESSADO |                             |                     |                  |                            |
| Curitiba - PR       |                             |                     |                  |                            |
| (41) 99999-9999     |                             |                     |                  |                            |

Em todos esses STATUS existe uma caixa de diálogo para informar ao solicitante como ele deve proceder para validar seu cadastro.

Ou pode colocar o almejado DEFERIDO.

| AGENDA + ATENDIMENTO - |                          |              |                  |                              |
|------------------------|--------------------------|--------------|------------------|------------------------------|
|                        | CPF: 357.151.750-46      |              | ×                |                              |
| SO                     | SELECIONE O NOVO STATUS: |              |                  |                              |
| RENTES                 | DEFERIDO                 |              | ·                |                              |
| SEBASTIANI GAZZ        |                          | Fect         |                  |                              |
| CPF: 357.151.750-46    |                          |              |                  |                              |
| SITUAÇÃO: EM ANÁLISE   |                          |              |                  |                              |
|                        |                          |              |                  |                              |
|                        |                          |              |                  |                              |
|                        |                          | HISTÓRICO DO | STATUS DO LOGIN  |                              |
| SEBASTIANI GAZZANEU    |                          | SITUAÇÃO     | DATA             | OBSERVAÇÃO                   |
| 357.151.750-46         |                          | EM ANÁLISE   | 01/02/2017 13:48 | SOLICITAÇÃO RECEBIDA ATRAVÉS |
| PRÓPRIO INTERESSADO    |                          |              |                  |                              |
| Curitiba - PR          |                          |              |                  |                              |
| (41) 99999-9999        |                          |              |                  |                              |
| mmm@hotmail.com        |                          |              |                  |                              |

Dando autorização para que o requerente passe para a próxima etapa de agendamento.

Caso você queira resetar a senha do solicitante, clique no botão vermelho escrito RESETAR SENHA e abrirá uma caixa de diálogo pedindo a confirmação da ação e avisando que a nova senha será o CPF do requerente sem traço e pontos.

| KGENDA+ ATENDI                | CPF: 357.151.750                                             | -46                                                                             | ×                | 1                           |
|-------------------------------|--------------------------------------------------------------|---------------------------------------------------------------------------------|------------------|-----------------------------|
| res                           | O RESET DE SENH<br>Clique em confirma<br>A nova senha será e | A<br>r para resetar a senha do Login.<br>o CPF do unuário sem pontos e traço. I | 5x:: 35715175046 |                             |
| SEBASTIAN<br>CPF: 357, 151, 7 | NI GAZZ                                                      | Fect                                                                            | CONFIRMAR        |                             |
| SITUAÇÃO: DE                  | FERIDO                                                       |                                                                                 |                  |                             |
|                               |                                                              | HISTÓRICO DO                                                                    | STATUS DO LOGIN  |                             |
| SEBASTIANI                    | GAZZANEU                                                     | SITUAÇÃO                                                                        | DATA             | OBSERVAÇÃO                  |
| 357.151.750-                  | 46                                                           | EM ANÁLISE                                                                      | 01/02/2017 13:48 | SOLICITAÇÃO RECEBIDA ATRAVÉ |
|                               | 100.000.000                                                  | DEFERIDO                                                                        | 01/02/2017 13:50 | MODIFICADO POR CEL ADMINIST |

#### **3.2 GERENCIAR AGENDA**

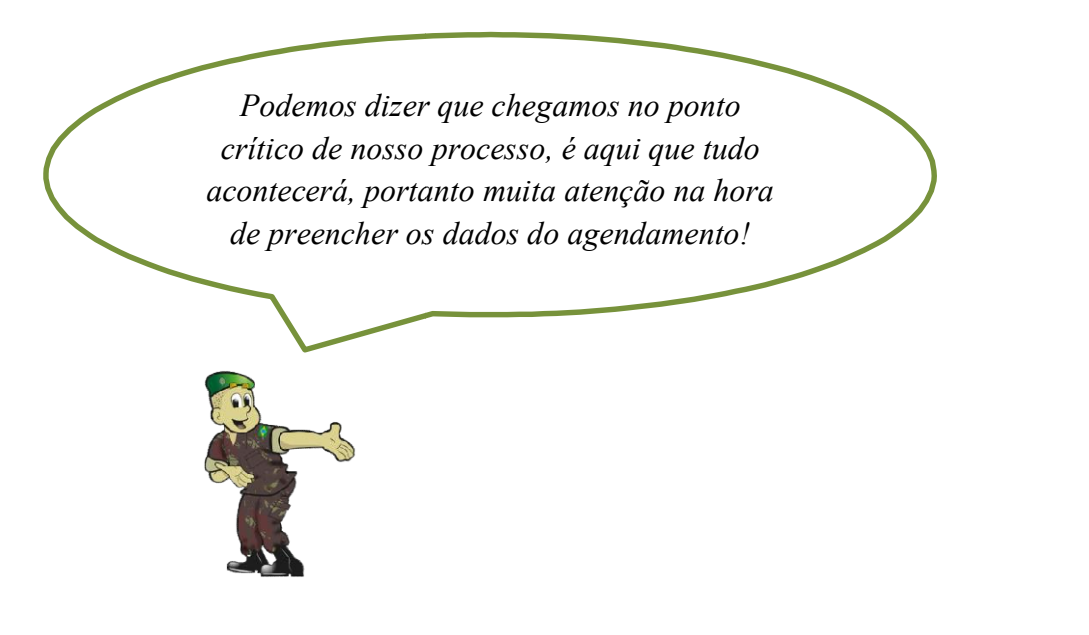

Você tem a opção de ir à tela inicial do SAE clicando no mesmo na barra acima da página ou ir a AGENDA e logo em seguida clicar em GERENCIAR AGENDA e será conduzido para esta página:

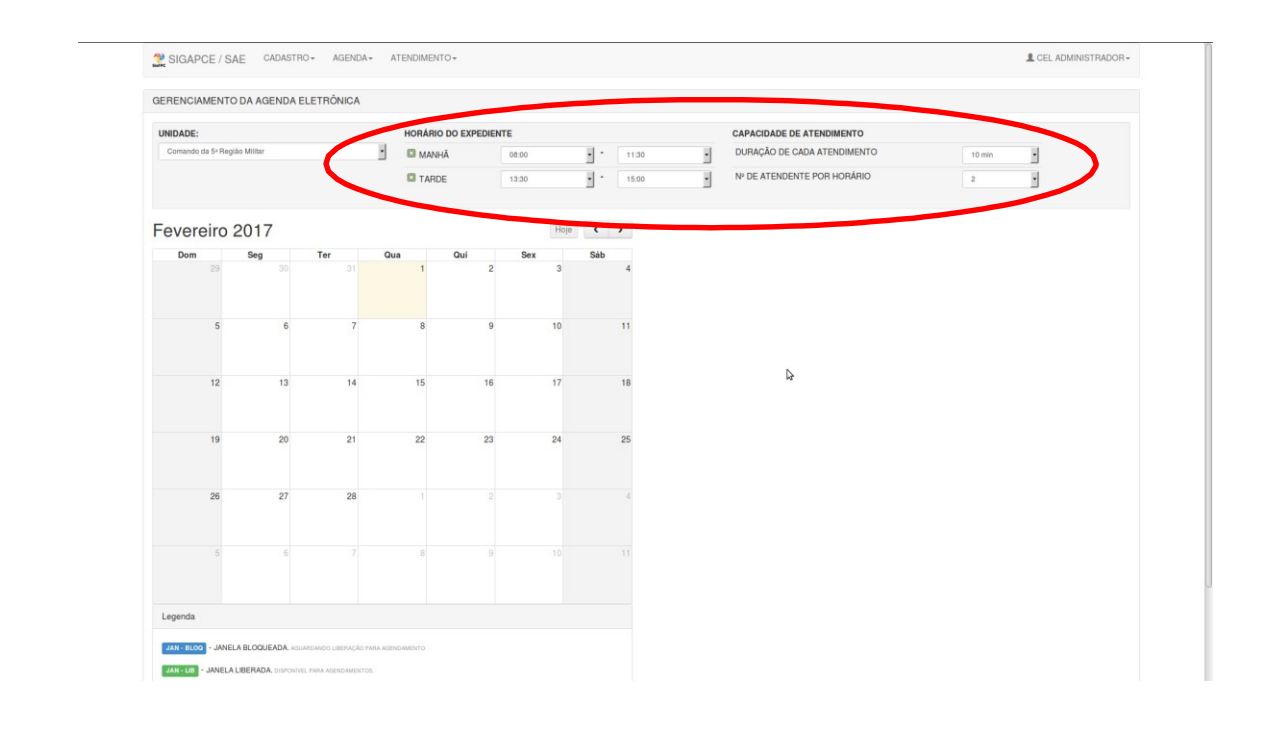

Neste processo temos a opção de regularmos nosso calendário em relação a HORÁRIO DO EXPEDIENTE (dividindo período da manhã e da tarde), duração de cada atendimento e a CAPACIDADE DE ATENDIMENTO dando o número de cada atendente por horário liberado. Lembrando sempre da peculiaridade de cada OM, disponibilidade de cada SFPC e do quanto cada requerente demora para resolver suas pendências.

Depois de preencher os itens do cabeçalho o próximo passo é abrir uma agenda de fato, para isso deve-se clicar em um dia desejado.

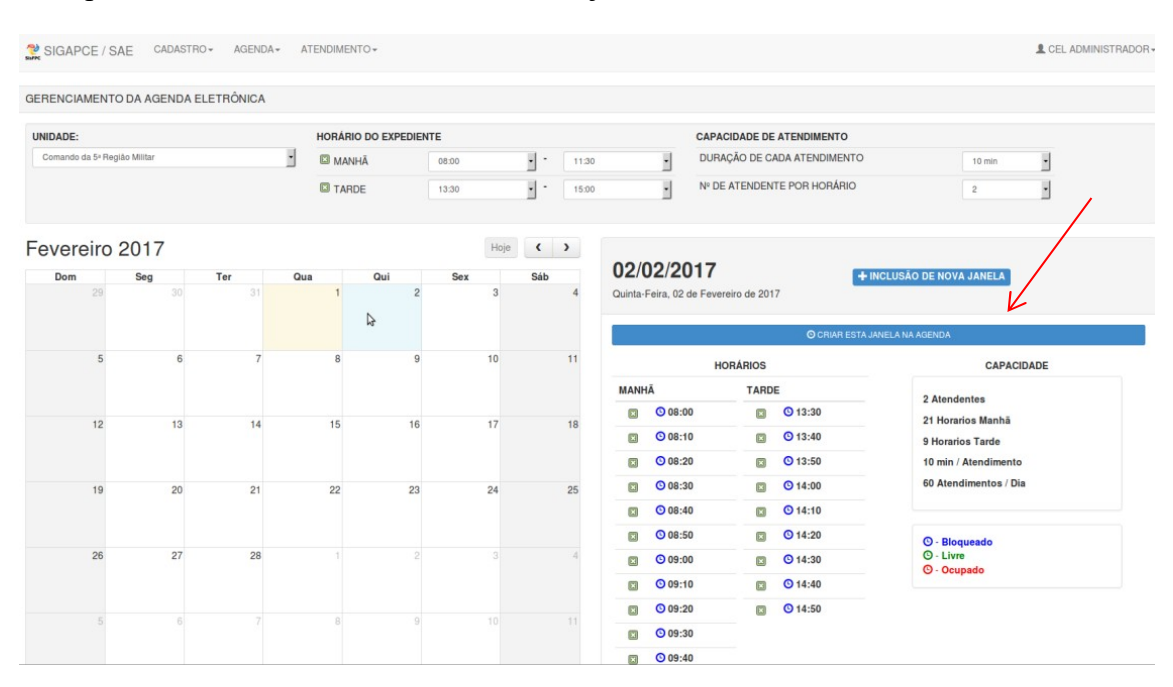

Confira todos os dados a ser confirmado, podendo ainda retirar algum horário da agenda clicando em cima do X na frente do mesmo. Após esta conferência clique no botão azul nominado CRIAR ESTA JANELA NA AGENDA.

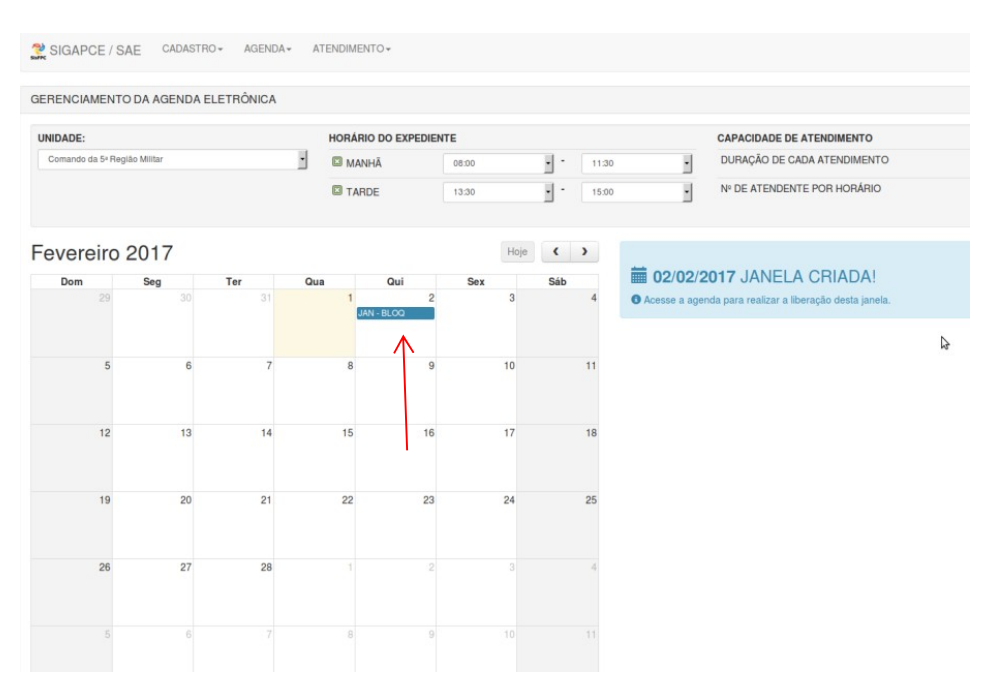

#### Pronto à janela está criada, mas não está liberada!

Para o agendamento do público externo é preciso clicar no botão azul escrito JAN-BLOQ da data em questão.

Neste momento aparecerá uma tela com as conformações a serem liberadas:

| SIGAPCE / S      | SAE CADASTI  | RO - AGENDA | <ul> <li>ATEN</li> </ul> | IDIMENTO +      |       |      |     |       |                  |                 |                                                                                                    | L CEL ADMINI          |
|------------------|--------------|-------------|--------------------------|-----------------|-------|------|-----|-------|------------------|-----------------|----------------------------------------------------------------------------------------------------|-----------------------|
| ERENCIAMENT      | TO DA AGENDA | ELETRÔNICA  |                          |                 |       |      |     |       |                  |                 |                                                                                                    |                       |
| JNIDADE:         |              |             | н                        | ORÁRIO DO EXPED | IENTE |      |     |       |                  | CAPACIDADE      | DE ATENDIMENTO                                                                                                   |                       |
| Comando da 5º Re | glão Militar |             |                          | MANHĂ           | 00:80 |      | • • | 11:30 |                  | DURAÇÃO DE      | CADA ATENDIMENTO                                                                                                 | 15 min •              |
|                  |              |             | 6                        | TARDE           | 13:30 |      | •   | 15:00 |                  | Nº DE ATENDI    | ENTE POR HORÁRIO                                                                                                 | 2 •                   |
| evereiro         | 2017         |             |                          |                 |       | Hoje | (   | >     |                  |                 |                                                                                                    |                       |
| Dom              | Seg          | Ter         | Qua                      | Qui             | Sex   |      | Sáb |       | 02/02/2          | 017             |                                                                                                    | UARDANDO LIBERAÇÃO    |
| 29               | 30           |             |                          | 1               | 2     | 3    |     | 4     | Quinta-Feira, 02 |                 | 017                                                                                                    |                       |
|                  |              |             |                          | JAN - BLOQ      |       |      |     |       |                  |                 | and the second second second second second second second second second second second second second second second |                       |
|                  |              |             |                          |                 |       |      |     |       |                  | C LIBERAR AGEND | AMENTO                                                                                                    | X EXCLUIR ESTA JANELA |
| 5                | 6            | 7           |                          | 8               | 9     | 10   |     | 11    | 7                | HORÁRIOS        | 5                                                                                                    | CAPACIDADE            |
|                  |              |             |                          |                 |       |      | /   | _     | MANHÃ            | т               | ARDE                                                                                                    | 2 Atendentes          |
|                  |              |             |                          |                 |       | -    | -   |       | O 08:00          |                 | O 13:30                                                                                                    | 20 Horarios           |
| 12               | 13           | 14          |                          | 15 1            | 6     | 17   |     | 18    | O 08:15          |                 | O 13:45                                                                                                    | 40 Atendimentos       |
|                  |              |             |                          |                 |       |      |     |       | O 08:30          |                 | O 14:00                                                                                                    | CEL ADMINISTRADOR     |
|                  |              |             |                          |                 |       |      |     |       | O 08:45          |                 | O 14:15                                                                                                    |                       |
| 19               | 20           | 21          |                          | 22 2            | 3     | 24   |     | 25    | O 09:00          |                 | O 14:30                                                                                                    |                       |
|                  |              |             |                          |                 |       |      |     |       | O 09:15          |                 | O 14:45                                                                                                    | O - Bloqueado         |
|                  |              |             |                          |                 |       |      |     |       | O 09:30          |                 |                                                                                                    | O - Livre             |
| 26               | 27           | 28          |                          |                 |       |      |     | 4     | O 09:45          |                 |                                                                                                    | C · ocapado           |
|                  |              |             |                          |                 |       |      |     |       | O 10:00          |                 |                                                                                                    |                       |
|                  |              |             |                          |                 |       |      |     |       | O 10:15          |                 |                                                                                                    |                       |
| 5                | 6            |             |                          | 8               |       |      |     |       | © 10:30          |                 |                                                                                                    |                       |
|                  |              |             |                          |                 |       |      |     |       |                  |                 |                                                                                                    |                       |

Você pode executar os seguintes comandos: clicando no botão verde em LIBERAR AGENDA ou no botão vermelho e EXCLUIR ESTA JANELA.

Clicando no botão LIBERAR AGENDA a mesma está criada e liberada para que o público externo possa marcar um horário para ser atendido. Se clicar no botão verde escrito JAN-LIB que se encontra no calendário ainda poderá excluir a janela de agendamento.

Quando um horário for agendado por algum requerente externo o botão no calendário mudará sua cor de verde para vermelho.

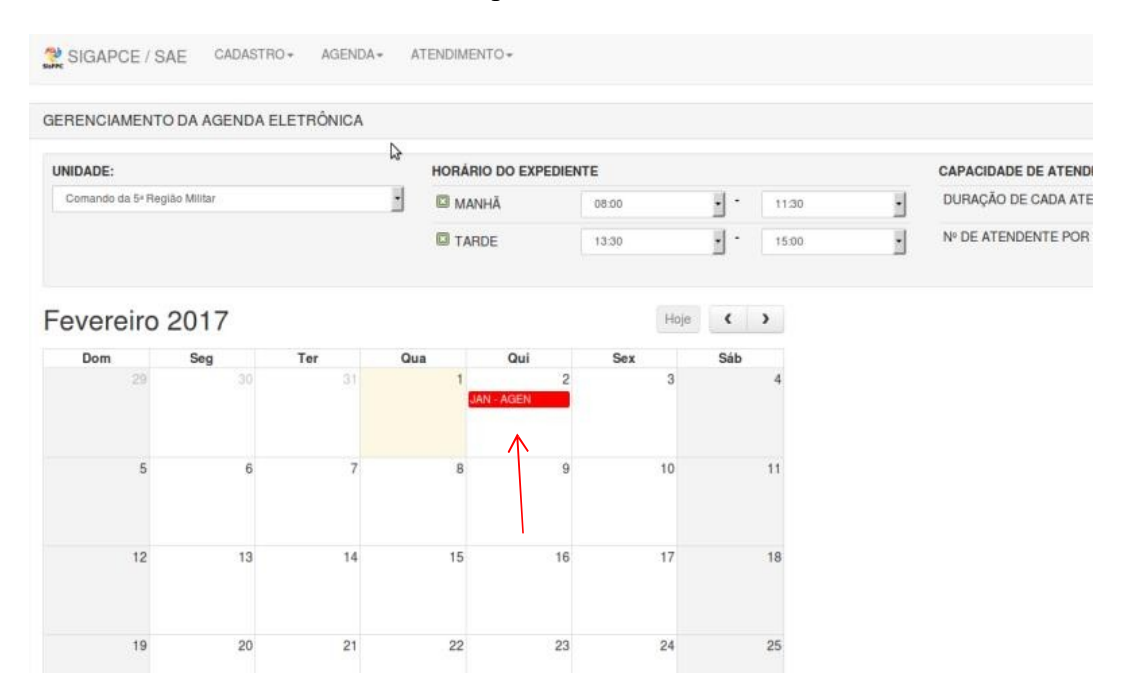

Atenção, uma vez liberado para o público externo e agendado um horário por ele, o calendário não poderá ser excluído.

Para verificar quais horários já estão agendados clique no botão vermelho escrito JAN- AGEN e abrirá uma tela de verificação:

| SIGAPCE / S       | AE CADASTR    | O ▼ AGENDA • | <ul> <li>ATENDIMEN</li> </ul> | ITO+          |       |       |       |                  |            |                         | L CEL ADMINIS                 |  |
|-------------------|---------------|--------------|-------------------------------|---------------|-------|-------|-------|------------------|------------|-------------------------|-------------------------------|--|
| RENCIAMENT        | O DA AGENDA E | LETRÔNICA    |                               |               |       |       |       |                  |            |                         |                               |  |
| IDADE:            |               |              | HORÁRI                        | O DO EXPEDIER | NTE   |       |       |                  | CAPAC      | CIDADE DE ATENDIMENTO   |                               |  |
| Comando da 5ª Reg | gião Militar  |              | · MAN                         | HĂ            | 00:80 | • •   | 11:30 |                  | DURA       | ÇÃO DE CADA ATENDIMENTO | 15 min •                      |  |
|                   |               |              | TAR                           | DE            | 13:30 | •••   | 15:00 |                  | Nº DE      | ATENDENTE POR HORÁRIO   | 2                             |  |
| evereiro          | 2017          |              |                               |               | Hoj   | • • • |       |                  |            |                         |                               |  |
| Dom               | Seg           | Ter          | Qua                           | Qui           | Sex   | Sáb   |       | 02/02/2          | 017        |                         | L JANELA COM HORÁRIO AGENDADO |  |
| 29                | 30            |              | 1                             | 2             | 3     |       | 4     | Quinta-Feira, 02 | 2 de Fever | eiro de 2017            |                               |  |
|                   |               |              |                               | 12 ADEN       |       |       |       | 10               |            | TTRANSFERIR AGENDAME    | NTOS PARA OLITRA DATA         |  |
| 5                 | 6             | 7            | 8                             | 9             | 10    | 1     | 11    |                  | но         | DRÁRIOS                 | CAPACIDADE                    |  |
|                   |               |              |                               |               |       |       |       | MANHĂ            |            | TARDE                   | 2 Alumdantes                  |  |
|                   |               |              |                               |               | 17    |       |       | O 08:00          | 1          | O 13:30                 | 20 Horarios                   |  |
| 12                | 13            | 14           | 15                            | i 16          | 17    | 1     | 18    | O 08:15          | 1          | O 13:45                 | 40 Atendimentos               |  |
|                   |               |              |                               |               |       |       |       | O 08:30          | 1          | O 14:00                 | CEL ADMINISTRADOR             |  |
| 10                | 20            | 01           | 22                            | 00            | 04    |       | 05    | O 08:45          |            | O 14:15                 |                               |  |
| 19                | 20            | 21           | 22                            | 23            | 29    | 4     | 25    | O 09:00          |            | © 14:30                 |                               |  |
|                   |               |              |                               |               |       |       |       | O 09:15          |            | O 14:45                 | O - Bloqueado                 |  |
|                   |               |              |                               |               |       |       |       | O 09:30          |            |                         | <ul> <li>Coupado</li> </ul>   |  |
| 26                | 27            | 28           |                               |               |       |       | 9     | O 09:45          |            |                         |                               |  |
|                   |               |              |                               |               |       |       |       | O 10:00          |            |                         |                               |  |
|                   |               |              |                               |               |       |       |       | O 10:15          |            |                         |                               |  |
| 5                 | 6             |              | 8                             | 9             |       |       |       | O 10:30          |            |                         |                               |  |
|                   |               |              |                               |               |       |       |       | O 10:45          |            |                         |                               |  |

A única opção neste caso é levar este agendamento para uma outra data com o mesmo horário vago clicando no botão vermelho TRANSFERIR AGENDAMENTO PARA OUTRA DATA e abrirá uma caixa de diálogo para esta ação:

| AGENDA    | - AT |                        | _                                      |                                                                                  |                                            |      |                          | _              |                                            |                         |
|-----------|------|------------------------|----------------------------------------|----------------------------------------------------------------------------------|--------------------------------------------|------|--------------------------|----------------|--------------------------------------------|-------------------------|
| TRÔNICA   |      |                        | <b>TRANS</b><br>DE: 02/02              | SFERÊNCIA D<br>//2017                                                            | E DATA DE A                                | TEND | IMENTO                   | ж              |                                            |                         |
|           | ·    | HORÁRIO DO EX<br>MANHĂ | Manhã (<br>Data Futur<br>03/02/201     | Apenas usuários a:                                                               | agendados na ma                            | nhā) |                          |                | TENDIMENTO<br>NA ATENDIMENT<br>POR HORÁRIO | •                       |
| Ter<br>31 | Qua  | Qui                    | 1 - Seleci<br>2 - Escoll<br>3 - Clique | ione o <b>Periodo</b> qu<br>ha uma <b>Data futu</b><br>e em <b>Confirmar T</b> i | e deseja transferi<br>ra;<br>ransterência! | 5    |                          |                |                                            | 2 JANELA CO             |
| 7         |      | 8                      |                                        |                                                                                  | Fechar                                     | CON  | FIRMAR TRANSFI           | ERÊNCIA        | TRANSFERIR AGE                             | NDAMENTOS PARA OUTRA D  |
| 14        |      | 15                     | 16                                     | 17                                                                               | 18                                         | MAN  | HĂ<br>08:00 1<br>08:15 1 | TARD<br>O<br>O | E<br>13:30<br>13:45                        | 2 Atender<br>20 Horario |
|           |      |                        |                                        |                                                                                  |                                            |      | _                        | -              |                                            | 40 Atenui               |

Após a escolha da nova data é só clicar no botão verde de CONFIRMAR TRANSFERÊNCIA e aparecerá a confirmação:

| SIGAPCE / S       | AE CADASTR    | AGENDA*   | ATENDIMEN | 10.                   |                |       |       |               |                           |
|-------------------|---------------|-----------|-----------|-----------------------|----------------|-------|-------|---------------|---------------------------|
| RENCIAMENT        | O DA AGENDA E | LETRÔNICA |           |                       |                |       |       |               |                           |
| NIDADE:           |               |           | HORÁRI    |                       | E              |       |       |               | CAPACIDADE DE ATEN        |
| Comando da 5º Rej | gião Militar  |           |           | HĂ                    | 08:00          | • •   | 11:30 | -             | DURAÇÃO DE CADA AT        |
|                   |               |           | TARI      | DE                    | 13:30          | · ·   | 15:00 |               | Nº DE ATENDENTE POP       |
| evereiro          | 2017          |           |           |                       | Н              | oje 🔇 | >     | -             |                           |
| Dom               | Seg           | Ter       | Qua       | Qui                   | Sex            | Sáb   |       | TRANS         | SFERENCIA REA             |
| 29                |               |           | 1         | 2<br><mark>5</mark> 4 | 3<br>IN - AGEN |       | 4     | Os usuários a | gendados desta data foram |
| 5                 | 6             | 7         | 8         | 9                     | 10             |       | 11    |               |                           |
|                   | 12            | 14        | 15        | 16                    | 17             |       | 18    |               |                           |

#### **3.3 REALIZAR ATENDIMENTO**

Após o atendimento é importante informar o sistema se o requerente compareceu ou não no horário previsto, para isso clique em ATENDIMENTO e REALIZAR ATENDIMENTO e será dirigido para esta página:

| ENDIMENTO DE USUÁRIOS AGENDA                                                                | ADOS   |                      |      |             |
|---------------------------------------------------------------------------------------------|--------|----------------------|------|-------------|
| INIDADE:                                                                                    |        | DATA DO ATENDIMENTO: |      |             |
| Comando da 5º Região Militar                                                                | •      | 03/02/2017           | 1 Q. | Hoje é Quar |
|                                                                                             |        |                      |      |             |
|                                                                                             |        |                      | 4    |             |
| 📕 Sexta-Feira, 03 de Fevereiro de 2                                                         | 2017 🔿 |                      | 2    |             |
| Sexta-Feira, 03 de Fevereiro de 2<br>O 08:00 h                                              | 2017 🤷 |                      | 4    |             |
| <ul> <li>Sexta-Feira, 03 de Fevereiro de 2</li> <li>0 08:00 h</li> <li>0 08:15 h</li> </ul> | 2017 🔺 |                      | 6    |             |

Escolha a data de pesquisa desejada e clique no horário em questão e abrirá o perfil do solicitante:

| 12.00 – 12ª Região Mi | litar 🔹             | 20/10/2017 | 8              | ii Q       | Hoje é Terca-Feira, 10 de Outu | bro de 2017 |          |
|-----------------------|---------------------|------------|----------------|------------|--------------------------------|-------------|----------|
| ta-Feira, 20 de       | e Outubro de 2017 🥌 |            |                |            |                                |             |          |
| <u>8:00 h</u>         |                     |            |                |            |                                |             |          |
| NOME                  | TIPO                |            | CPF            | CELUL      | AR E-MAIL                      | CIDADE      | PRESENÇA |
| TESTE                 | PRÓPRIO INTERESSADO | C          | 086.346.316-99 | (11) 11111 | -1111 teste@teste.com.br       | Manaus - AM | 10 IV    |

Clique, no campo PRESENÇA no ícone de POSITIVO (caso o solicitante tenha comparecido) ou NEGATIVO (caso o solicitante não tenha comparecido).

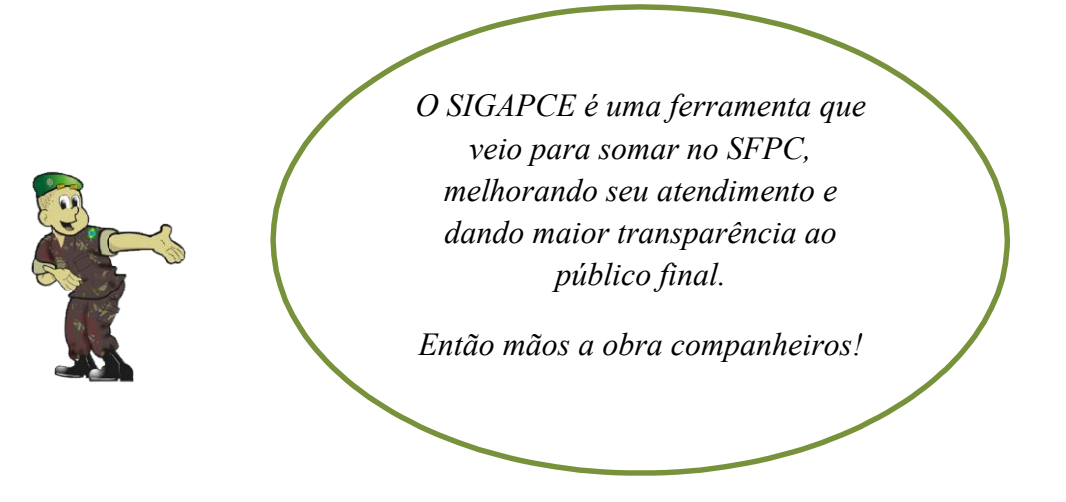